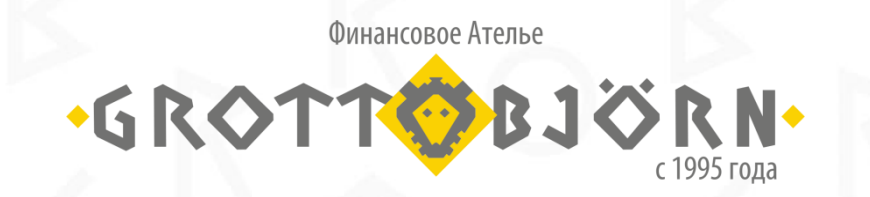

Уважаемый Клиент!

Вы зарегистрировали и фондировали Индивидуальный Инвестиционный счет (ИИС) в прошедшем году и имеете право на получение льготы по налоговому вычету НДФЛ в размере суммы, не превышающей 52 000 рублей.

## Инструкция GrottBjorn

## Как оформить возврат НДФЛ по ИИС

Для клиентов в рамках ИИС с вычетом на взносы (mun A)

www.grottbjorn.com

Получить налоговый вычет по НДФЛ можно, предоставив в ФНС следующие подтверждающие документы:

Список документов для оформления вычета по взносам на ИИС:

Налоговая декларация по форме 3-НДФЛ. В ИФНС подается оригинал декларации.

Справка о доходах по форме 2-НДФЛ. Такую справку Вы можете получить у Вашего работодателя. В ИФНС подается оригинал справки 2-НДФЛ.

Примечание: если за год Вы работали в нескольких местах, то потребуются справки от всех работодателей.

Заявление на возврат налога с реквизитами счета, на который налоговая перечислит Вам деньги. В ИФНС подается оригинал заявления.

Договор с брокером (ДБО) или доверительным управляющим об открытии ИИС, или другой документ, подтверждающий факт открытия счета (например, копия генерального соглашения и заявления на открытие ИИС). В ИФНС подается заверенная копия договора.

Документы, подтверждающие факт зачисления денежных средств на индивидуальный инвестиционный счет (платежные поручения, квитанции, заявление на внутренний перевод). В ИФНС подается их заверенная копия.

Извещение об открытии счета

www.grottbjorn.com

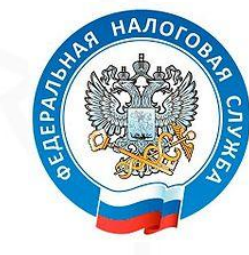

Если у Вас уже имеется подтвержденная учетная запись на сайте «Госуслуги», можно сразу переходить в Личный Кабинет налогоплательщика на портале ФНС **www.nalog.ru** 

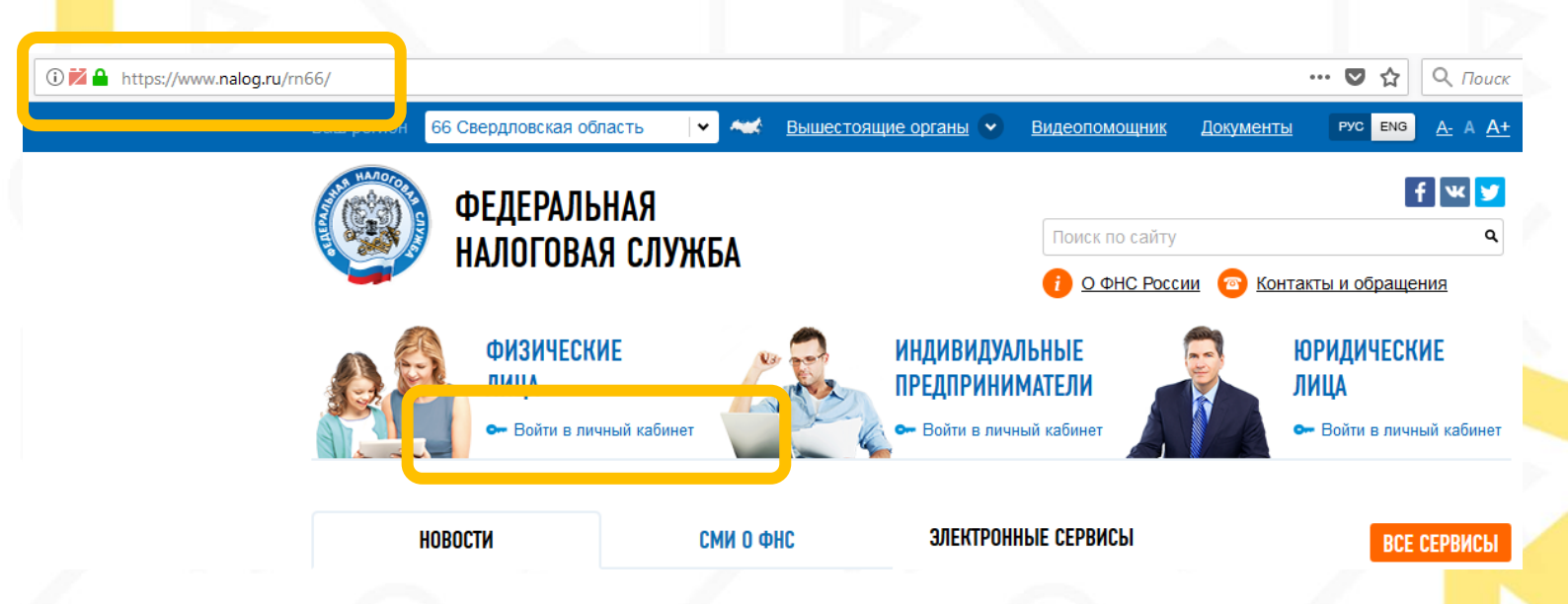

Если у Вас нет подтвержденной учетной записи на сайте «Госуслуг», можно обратиться за верификацией личности в один из Центров государственных услуг

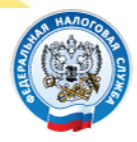

## ФЕДЕРАЛЬНАЯ Налоговая служба

## Личный кабинет налогоплательщика

Интернет-сервис «Личный кабинет налогоплательщика для физических лиц» позволяет налогоплательщику:

- получать актуальную информацию об объектах имущества и транспортных средствах, о суммах начисленных и уплаченных налоговых платежей, о наличии переплат, о задолженности по налогам перед бюджетом;
- контролировать состояние расчетов с бюджетом;
- получать и распечатывать налоговые уведомления и квитанции на уплату налоговых платежей;
- оплачивать налоговую задолженность и налоговые платежи через банки партнеры <u>ФНС России</u>\*;
- > скачивать программы для заполнения декларации по налогу на доходы физических лиц по форме № 3-НДФЛ, заполнять декларацию по форме № 3-НДФЛ в режиме онлайн, направлять в налоговую инспекцию декларацию по форме № 3-НДФЛ в электронном виде, подписанную электронной подписью налогоплательщика;
- > отслеживать статус камеральной проверки налоговых деклараций по форме № 3-НДФЛ;
- обращаться в налоговые органы без личного визита в налоговую инспекцию.

Доступ к сервису «Личный кабинет налогоплательщика для физических лиц» осуществляется одним из трех способов:

С помощью логина и пароля, указанных в <u>регистрационной карте</u>. Получить регистрационную карту вы можете лично в <u>любой</u>\* инспекции ФНС России, независимо от места постановки на учет. При обращении в инспекцию ФНС России при себе необходимо иметь документ, удостоверяющий личность. Получение доступа к сервису

# ВХОД В ЛИЧНЫЙ КАБИНЕТ Логин (Ваш ИНН): Пароль: Забыли пароль? Запомнить логин Войти

Ознакомиться с функциональными возможностями сервиса «Личный кабинет налогоплательщика для физических лиц» Вы можете на тестовом примере. Для этого необходимо ввести: логин – 000000000000 (двенадцать нулей), пароль – произвольный.

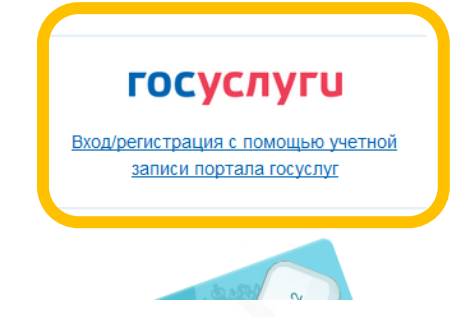

Попадаем на окно авторизации, в котором необходимо ввести логин и пароль от учётной записи на портале Госуслуги.

## госуслуги

Доступ к сервисам электронного правительства

Вход

Другой пользователь

Пароль

.....

Войти

Восстановить пароль

## После авторизации мы попадаем в Личный Кабинет налогоплательщика. В правом верхнем углу увидим наши данные: ФИО и ИНН.

| ① ▲ https://lkfl.nalog.ru/lk/welcom | me.html                                                                                                    |                     |                    |                                          | II.                                      | ••• 🛡 🟠 🔍 Поиск                                                                                       |
|-------------------------------------|----------------------------------------------------------------------------------------------------|---------------------|--------------------|------------------------------------------|------------------------------------------|----------------------------------------------------------------------------------------------------|
| C                                   | орования и обращения и обращия и обращия и обращия при водина и обращия при водина и обращит при водина и обра<br>Обращите и обращите и обращите и обращите и обращите и обращите и обращите и обращите и обращите и обращите и о<br>Обращите и обращите и обращите и обращите и обращите и обращите и обращите и обращите и обращите и обращите и о | ЛЬНАЯ<br>Зая служ   | (БА                |                                          | ФИО:<br>ИНН:<br>Инспекции<br>2 Профила   | аход: 09 01 2018 15-31-19 MSK<br>Типовые вопросы   Обратная связь<br>ь   Ф История действий   ¶ Выход |
| di i                                | Объекты<br>налогообложения                                                                                                    | Начислено<br>0 руб. | Уплачено<br>0 руб. | Переплата/задолженность<br>0 руб./0 руб. | Налог на доходы ФЛ<br>и страховые взносы | Документы<br>налогоплательщика                                                                        |

## Уважаемый пользователь!

Федеральная налоговая служба благодарит Вас за использование интерактивного сервиса «Личный кабинет налогоплательщика для физических лиц»!

Для просмотра информации об объектах налогообложения (недвижимом имуществе, земельных участках и транспортных средствах) перейдите в раздел «Объекты налогообложения».

Для просмотра сведений о начислениях по налогам перейдите в раздел «<u>Начислено</u>». Указанный раздел также позволяет просмотреть сформированные инспекциями налоговые уведомления и оплатить начисления (в режиме онлайн или сформировав платежный документ).

Сведения об уплаченных суммах доступны для просмотра в разделе «Уплачено».

Для просмотра сведений о переплате и задолженности перейдите в раздел «Переплата/задолженность».

В разделе «З-НДФЛ» доступна для скачивания программа по заполнению декларации по налогу на доходы физических лиц по форме № 3-НДФЛ, а также

www.grottbjorn.com

В Профиле налогоплательщика получаем сертификат ключа проверки электронной подписи. Нажимаем кнопку **Профиль** и попадём на страницу с данными нашего профиля, нажимаем **Получение сертификата**.

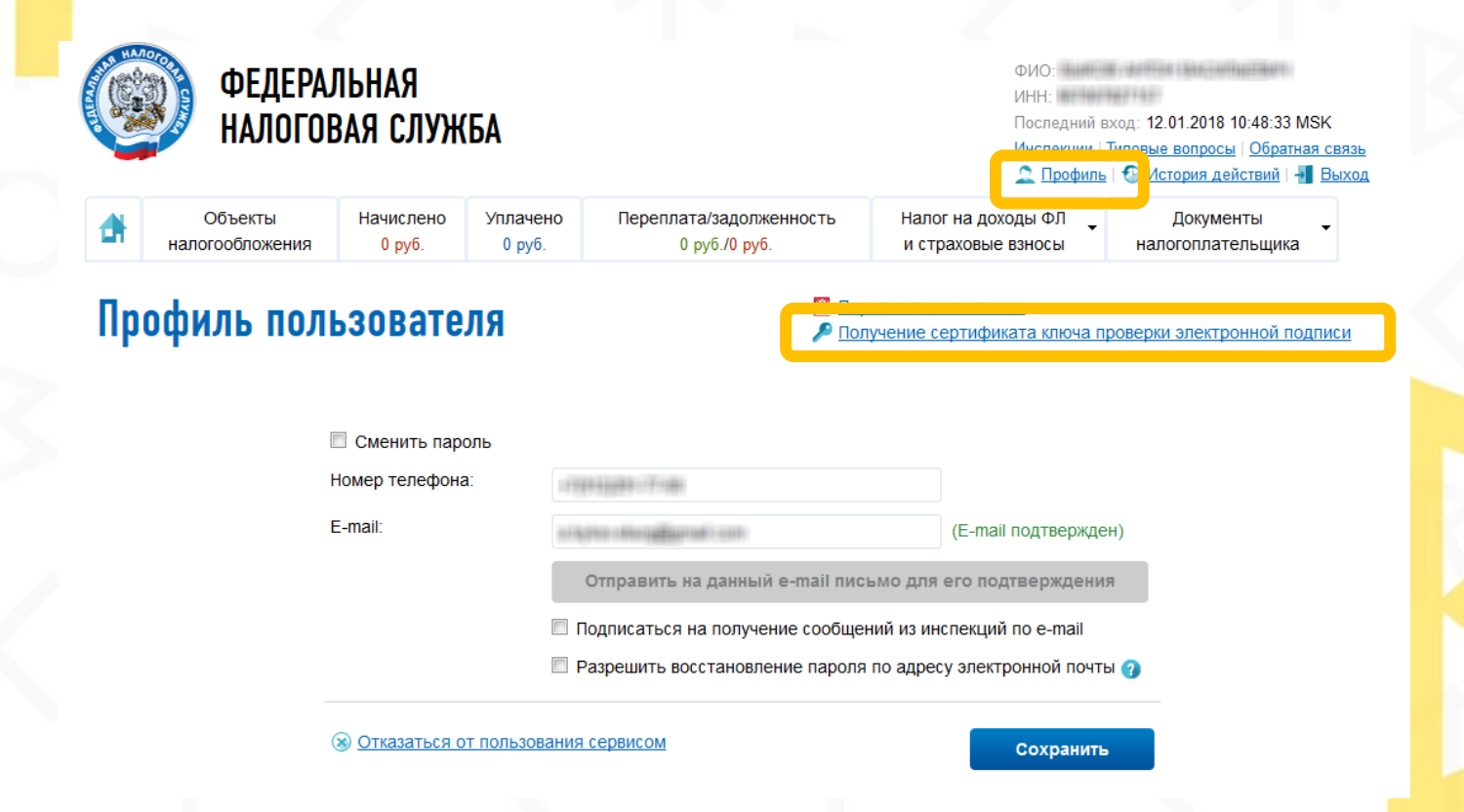

Делаем активной опцию Ключ электронной подписи хранится в защищённой системе ФНС России, затем нажимаем кнопку Сформировать запрос на сертификат, сохраняем пароль и ждем подтверждение об успешном выпуске сертификата.

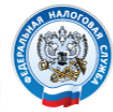

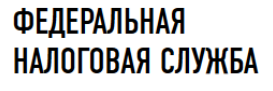

ФИО: ИНН: Последний вход: 12.01.2018 10:48:33 МSK Инспекции | Типовые вопросы | Обратная связь Дпрофиль | Э История действий | Выход

| Объекты         | Начислено | Уплачено | Переплата/задолженность | Налог на доходы ФЛ 🖕 | Документы         |
|-----------------|-----------|----------|-------------------------|----------------------|-------------------|
| налогообложения | 0 руб.    | 0 руб.   | 0 руб./0 руб.           | и страховые взносы   | налогоплательщика |

Профиль пользователя /

## Получение сертификата ключа проверки электронной подписи

Уважаемый пользователь! На данной странице Вы можете создать ключ неквалифицированной электронной подписи (ЭП) и получить сертификат ключа проверки ЭП, который может быть использован для представления документов в налоговые органы с помощью сервиса (декларации о доходах, заявления о зачете/возврате денежных средств и др.).

Внимание! Данная ЭП действительна только в рамках взаимодействия с налоговыми органами через сервис «Личный кабинет налогоплательщика для физических лиц»

В случае если Вы имеете сертификат ключа проверки квалифицированной электронной подписи, выданный <u>Удостоверяющим центром</u>, <u>аккредитованным Минкомсвязи России</u>, то данная электронная подпись подходит для любого документооборота в рамках «Личного кабинета» и получение дополнительной подписи не требуется.

Сервис предоставляет Вам возможность установить один из двух вариантов электронной подписи (узнать подробнее):

Ключ электронной подписи хранится на Вашей рабочей станции

Ключ электронной подписи хранится в защищенной системе ФНС России

Сертификат успешно выпущен. Теперь Вы можете с его помощью подписывать и направлять в налоговый орган декларации и иные документы. Поосмото сеотификата

Уточним на соответствие размер уплаченного НДФЛ в Личном кабинете. Данные по НДФЛ за прошедший год публикуются в конце I квартала текущего года.

|                                      | ФЕДЕРАЛЬН<br>Налоговая                                             | АЯ<br>Служба                           |                                               |                                                     |                                           | Ф<br>И<br>И<br>С                                                                                                    | ИО<br>НН:<br>оследний вход:<br><u>нспекции   Типов</u><br>Профиль   ۞                                                            | 12.01.2018 <sup>-</sup><br>зые вопрось<br><u>История де</u> г | 10:48:33 MSK<br>    <u>Обратная свя</u> :<br><u>іствий</u>   <mark>+1</mark> Вых |
|--------------------------------------|--------------------------------------------------------------------|----------------------------------------|-----------------------------------------------|-----------------------------------------------------|-------------------------------------------|----------------------------------------------------------------------------------------------------|----------------------------------------------------------------------------------------------------|---------------------------------------------------------------|----------------------------------------------------------------------------------|
| 🔒 на                                 | Объекты На                                                         | числено Уплач                          | чено Г                                        | Тереплата/задолже<br>0 руб./0 руб.                  | нность                                    | Налог на доходи                                                                                                    | ы ФЛ                                                                                                    | Докуме<br>алогоплате                                          | нты<br>ельшика                                                                   |
| Свед<br>ФИЛЬТР<br>Отчетный<br>период | ения о спра<br>Налоговый агент                                     | ВКАХ ПО<br>ИНН<br>налогового<br>агента | форм<br>Сумма<br>дохода,<br>руб.              | <b>ЛЕ 2-НДФ</b><br>Дата<br>представления<br>справки | Л<br>Сумм:<br>налог<br>исчисленна<br>руб. | Декларация по ф<br>Сведения о спрат<br>2-НДФЛ<br>Сведения о сумм<br>взносов на обязат<br>пенсионное страт<br>начисленных раб<br>я, удержанная,<br>руб. | орме 3-НДФЛ<br>аках по форме<br>ах страховых<br>тельное<br>кование,<br>отодателем<br>удержанная<br>налоговым<br>агентом,<br>руб. | р нало                                                        | гу на прибыль<br>Все года ∨<br>ОКТМО                                             |
| 2016                                 | Справка представлена в<br>(просмотр справки   выз)                 | соотеетствии с п<br>узить с электронн  | 129998.4<br>. 2 ст. 230 н<br>юй подписью      | 28.03.2017<br>IK РФ                                 | 16900                                     | 16900                                                                                                    | 0                                                                                                    | 13                                                            | 167711001                                                                        |
| 2015                                 | Справка представлена в<br>( <u>просмотр справки</u>   <u>выг</u> р | соответствии с п<br>рузить с электронн | <b>148354</b><br>. 2 ст. 230 Н<br>юй подписью | 28.03.2016<br>IK РФ                                 | 19286                                     | 19286                                                                                                    | 0                                                                                                    | 13                                                            | 8777100                                                                          |

## Отправка 3-НДФЛ и документов в ИФНС через сайт

Формируем декларацию по форме **3-НДФЛ**, заполнив ее онлайн на портале. Переходим по ссылке Заполнить/отправить декларацию онлайн

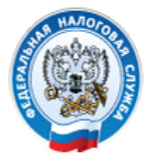

## ФЕДЕРАЛЬНАЯ Налоговая служба

ФИО: ИНН: Последний вход: 12.01.2018 11:33:56 MSK Инспекции | Типовые вопросы | Обратная связь Профиль | Э История действий | Выход

|                        | Объекты<br>налогообложения | Начислено<br>0 руб.                  | Уплачено<br>0 руб.                                                                                                    | Переплата/задолженность<br>0 руб./0 руб.                                                                                  | Налог на доходы ФЛ<br>и страховые взносы                                      | Документы налогоплательщика          |
|------------------------|----------------------------|--------------------------------------|----------------------------------------------------------------------------------------------------|----------------------------------------------------------------------------------------------------|-------------------------------------------------------------------------------|--------------------------------------|
| C                      |                            | рии <b>9</b> Ц                       | በታበ                                                                                                    | <ul> <li>Заполнить/отправить /</li> <li>Скачать программу для</li> <li>Уведомления о непред<br/>физических лиц</li> </ul> | декларацию онлайн<br>я заполнения налоговой дек<br>аставлении налоговых декла | ларации<br>раций по налогу на доходы |
| статус проверки з-ндфл |                            |                                      | <ul> <li>Заявление о подтверж</li> <li>Заявление о подтверж</li> <li>Заявление о подтверж</li> <li>Заявление о подтверж</li> </ul> | дении права на получение и<br>дении факта получения (нег<br>дении права на получение с                                    | імущественных вычетов<br>получения) социального вычета<br>оциальных вычетов   |                                      |
| Рег. н<br>декла        | юмер Да<br>арации в<br>ор  | ата поступления<br>налоговый<br>рган | Дата регистр<br>декларации                                                                                                    | рации Ход камеральной<br>проверки                                                                                         | Дата завершения<br>камеральной<br>проверки                                    | Наименование ИФНС                    |

Выбираем Заполнить новую декларацию, далее попадаем в раздел для подачи декларации 3-НДФЛ.

### НОВАЯ ДЕКЛАРАЦИЯ

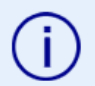

### УВАЖАЕМЫЙ ПОЛЬЗОВАТЕЛЬ!

Если у Вас уже есть готовая декларация, сформированная с помощью программы <u>Декларация</u> и иного программного обеспечения, Вы можете направить ее в налоговый орган в электронном виде. Для этого нажмите кнопку "Направить сформированную декларацию".

Если Вы хотите заполнить новую декларацию в режиме онлайн, нажмите кнопку "Заполнить новую декларацию".

Заполнить новую декларацию

Направить сформированную декларацию

### МОИ ДЕКЛАРАЦИИ

| Статус                                                                                                    | ФИО                             | Год  |                                         |
|----------------------------------------------------------------------------------------------------|---------------------------------|------|-----------------------------------------|
| <ul> <li>Заполнение декларации завершено</li> <li>Номер:</li> <li>Дата создания: 09.01.2018 15:39:35</li> <li>Дата изменения: 09.01.2018 15:40:30</li> <li>Редактировать декларацию</li> </ul> | IBANKING NUTION (BANGATBATIBUT) | 2015 | № <u>Копировать</u><br>Х <u>Удалить</u> |

Производим пошаговое заполнение декларации

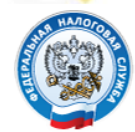

## ФЕДЕРАЛЬНАЯ Налоговая служба

ИНН: E-ma Выход

# Заполнение и представление в электронном виде налоговой декларации З-НДФЛ

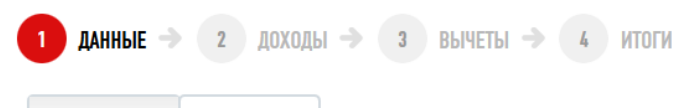

| декларация |  |
|------------|--|
|            |  |
|            |  |

| одписант |
|----------|
|          |

### ДАННЫЕ ДЕКЛАРАЦИИ

Номер корректировки:

### СВЕДЕНИЯ О НАЛОГОПЛАТЕЛЬЩИКЕ

| Статус налогоплательщика:     | Физическое лицо - налоговый резидент Российской<br>Федерации |   |  |
|-------------------------------|--------------------------------------------------------------|---|--|
| Категория налогоплательщика:* | Иное физическое лицо                                         | ~ |  |
| Фамилия:*                     |                                                              |   |  |
| Имя:*                         | 18071100                                                     |   |  |

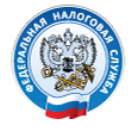

## ФЕДЕРАЛЬНАЯ Налоговая служба

ИНН: ( E-mail <u>Выход</u>

# Заполнение и представление в электронном виде налоговой декларации З-НДФЛ

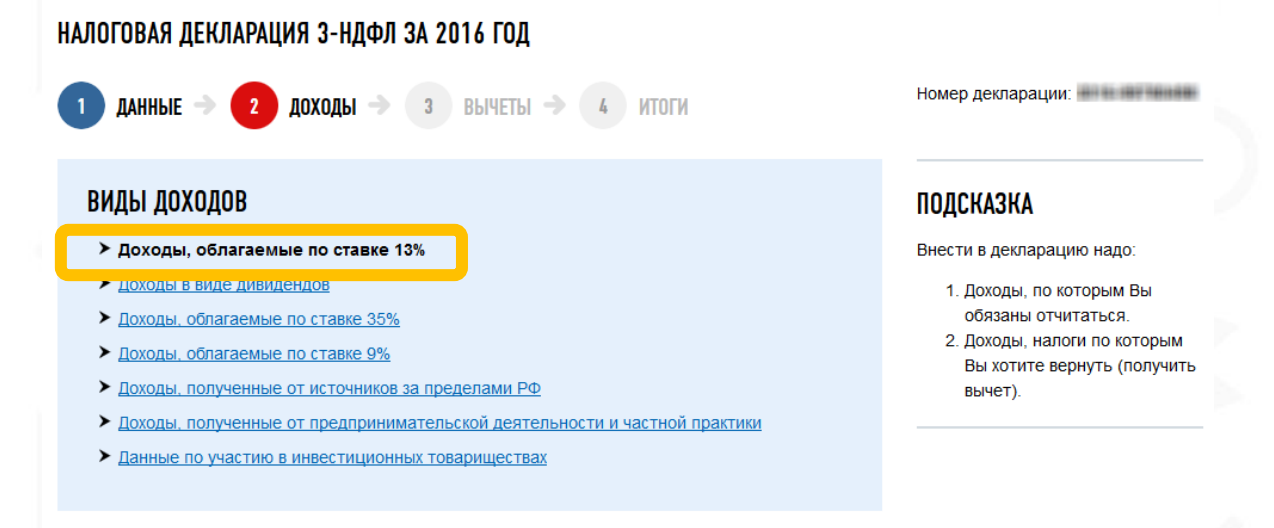

#### ДОХОДЫ, ОБЛАГАЕМЫЕ ПО СТАВКЕ 13%

| Источник                    | Сумма дохода    | Действия            |  |  |  |
|-----------------------------|-----------------|---------------------|--|--|--|
| Не указано ни одного дохода |                 |                     |  |  |  |
|                             |                 |                     |  |  |  |
|                             | Перенести из 2- | НДФЛ Добавить доход |  |  |  |

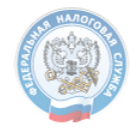

## ФЕДЕРАЛЬНАЯ Налоговая служба

ИНН: E-mai

Выход

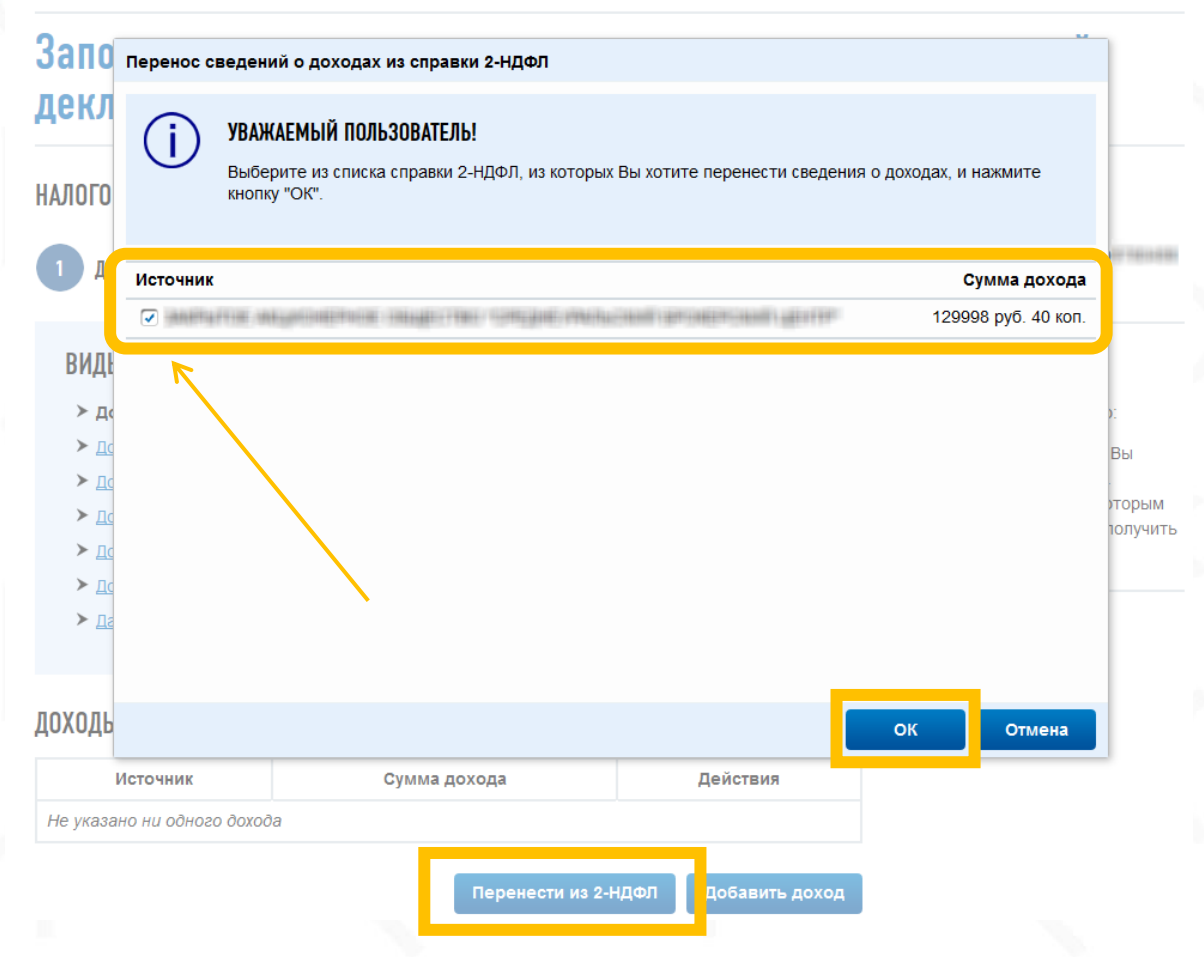

Данные об уплаченных налогах автоматически подтягиваются в форму.

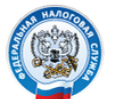

ФЕДЕРАЛЬНАЯ Налоговая служба ИНН: E-mail Выход

## Заполнение и представление в электронном виде налоговой декларации 3-НДФЛ

#### НАЛОГОВАЯ ДЕКЛАРАЦИЯ З-НДФЛ ЗА 2016 ГОД

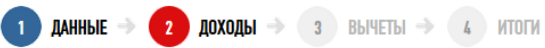

итоги

Номер декларации:

Внести в декларацию надо:

 Доходы, по которым Вы обязаны отчитаться.

2. Доходы, налоги по которым

Вы хотите вернуть (получить

ПОДСКАЗКА

вычет).

#### ВИДЫ ДОХОДОВ

- > Доходы, облагаемые по ставке 13%
- Доходы в виде дивидендов
- Доходы, облагаемые по ставке 35%
- Доходы, облагаемые по ставке 9%
- Доходы, полученные от источников за пределами РФ.
- Доходы, полученные от предпринимательской деятельности и частной практики
- Данные по участию в инвестиционных товариществах

#### ДОХОДЫ, ОБЛАГАЕМЫЕ ПО СТАВКЕ 13%

| Источник                       | Сумма дохода        |   | Действия                               |
|--------------------------------|---------------------|---|----------------------------------------|
| Andrea and an an an and an and | 129998 руб. 40 коп. | 2 | <u>Редактировать</u><br><u>Удалить</u> |
|                                |                     |   |                                        |

Если данных о НДФЛ на портале еще нет, то они заносятся вручную.

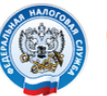

ФЕДЕРАЛЬНАЯ НАЛОГОВАЯ СЛУЖБА

## Заполнение и представление в электронном виде налоговой декларации З-НДФЛ

#### НАЛОГОВАЯ ДЕКЛАРАЦИЯ З-НДФЛ ЗА 2016 ГОД

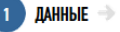

2 доходы → 3 вычеты → 4 итоги

Номер декларации:

## Доходы, облагаемые по ставке 13%

#### ИСТОЧНИК ВЫПЛАТЫ ДОХОДА

| аименование источника:* |   |
|-------------------------|---|
| НН источника:           |   |
| ПП источника:           |   |
| ЖТМО источника:**       |   |
|                         | _ |

#### СВЕДЕНИЯ О ПОЛУЧЕННОМ ДОХОДЕ

| Месяц | Код дохода | Сумма дохода | Код вычета | Сумма вычета | Действия |
|-------|------------|--------------|------------|--------------|----------|
|       |            |              |            |              |          |

#### ОБЩИЕ СУММЫ ДОХОДА И НАЛОГА (ЗА ГОД)

Общая сумма дохода:

Налоговая база:\*

Сумма налога удержанна

|    | с.   |
|----|------|
|    | 0.00 |
|    |      |
| e* |      |
|    |      |

Расчет стандартных вычетов вести по этому источнику

Выбираем тип вычета по ценным бумагам на инвестиционном счете

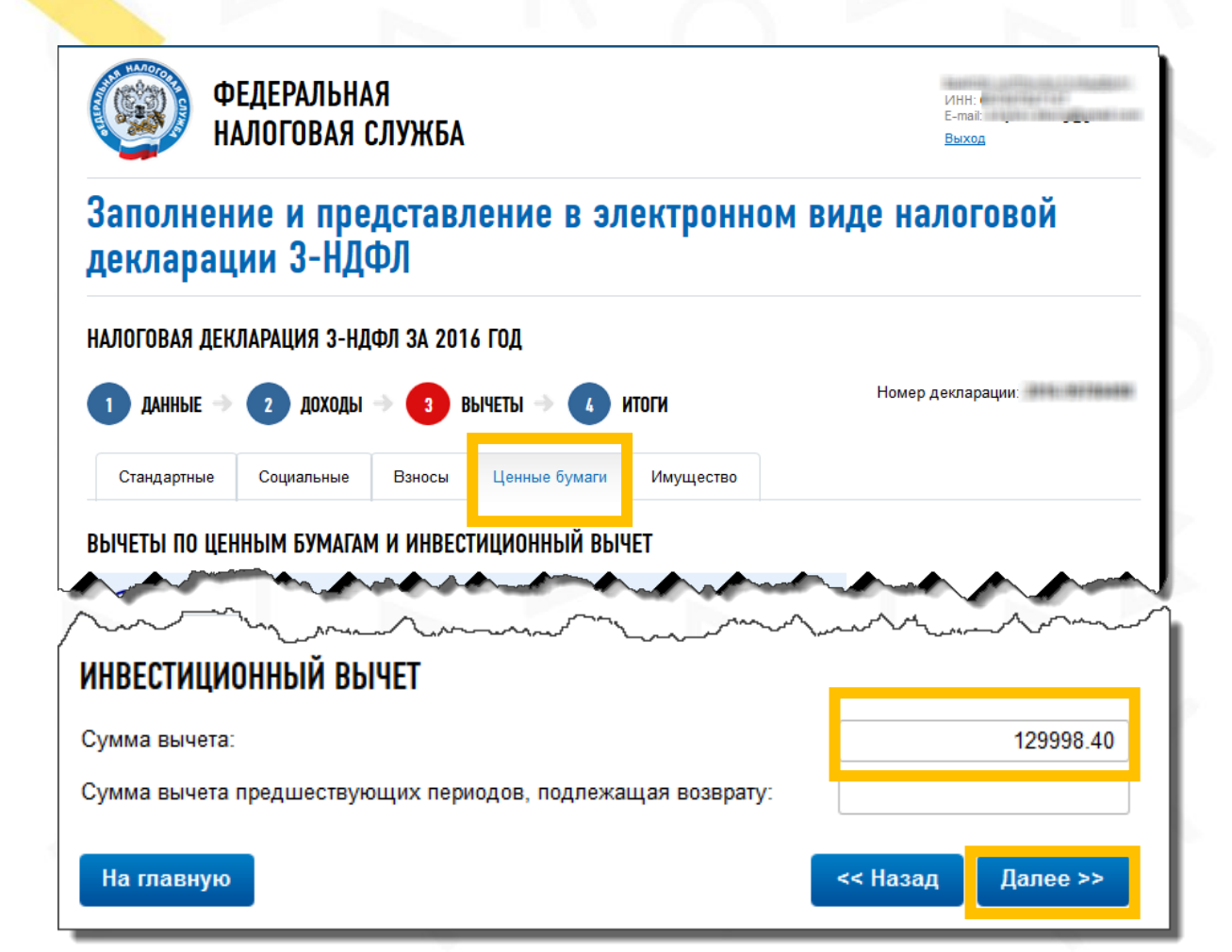

Декларация сформирована, формируем .xml файл для отправки

ФЕДЕРАЛЬНАЯ НАЛОГОВАЯ СЛУЖБА

ИНН: E-mail

# Заполнение и представление в электронном виде налоговой декларации З-НДФЛ

итоги

#### НАЛОГОВАЯ ДЕКЛАРАЦИЯ З-НДФЛ ЗА 2016 ГОД

Скачать

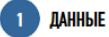

2 ДОХОДЫ  $\rightarrow$  3 ВЫЧЕТЫ

Номер декларации:

#### итоги

| Расчет налоговой базы и суммы налога по доходам, облагаемым по с | тавке 13%           |
|------------------------------------------------------------------|---------------------|
| Общая сумма дохода:                                              | 129998 руб. 40 коп. |
| Налоговая база:                                                  | 0 руб. 00 коп.      |
| Общая сумма налога, исчисленная к уплате:                        | 0 руб.              |
| Сумма налога, подлежащая возврату из бюджета:                    | 16900 руб.          |
| Сумма налога, подлежащая уплате (доплате) в бюджет:              | 0 руб.              |

Экспортировать Сформировать файл для отправки

ВОЗВРАТ НАЛОГОВ:

| КБК                  | октмо    | Сумма      |                      |
|----------------------|----------|------------|----------------------|
| 18210102010011000110 | 16772100 | 16900 руб. | Заявление на возврат |

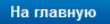

<< Назад Далее >

Подгружаем подтверждающие документы по одному: извещение об открытии счетов, квитанцию о внесении ДС, заявление о присоединении к ДБО/ДУ, отчёт брокера.

> Заполнение и представление в электронном виде налоговой декларации З-НДФЛ

НАЛОГОВАЯ ДЕКЛАРАЦИЯ З-НДФЛ ЗА 2016 ГОД

лохолы

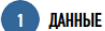

итоги

Номер декларации:

### Отправка декларации в электронном виде

#### СПИСОК ДОКУМЕНТОВ:

Ниже перечислены файлы, готовые к отправке в инспекцию в электронном виде. Первый файл содержит декларацию, остальные файлы - это сопроводительные документы

з вычеты

Вы можете приложить дополнительные документы, если это необходимо. Например: справки 2-НДФЛ, договора купли-продажи, и т.п.

#### ВНИМАНИЕ!

Суммарный объем всех отправляемых файлов не должен превышать 20 мегабайт.

Рекомендации по подготовке скан-образов приложений к декларации по форме 3-НДФЛ. 🔗

| Имя | файла |
|-----|-------|
|     |       |

NO NDFL3 6670 6670 66700...xml Декларация З НДФЛ

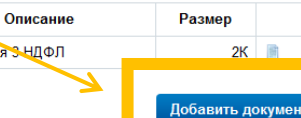

Добавить документ

ПОДПИСАТЬ КЛЮЧОМ УСИЛЕННОЙ НЕКВАЛИФИЦИРОВАННОИ ЭЛЕКТРОННОИ ПОДПИСИ, КОТОРЫЙ ХРАНИТСЯ В ЗАЩИЩЕННОМ ХРАНИЛИЩЕ ФНС РОССИИ

#### ПОЛСКАЗКА

ВНИМАНИЕ! На этом этапе производится отправка декларации в инспекцию ФНС.

После отправки данную декларацию уже нельзя будет редактировать, а придется создавать новую, корректирующую.

Перед отправкой декларацию необходимо подписать электронной цифровой подписью.

Для этого необходимо, чтобы на вашем компьютере было установлено необходимое ПО

Для направления декларации и сопровождающих документов в налоговый орган, на Вашем компьютере должен быть установлен либо ключ усиленной залифицированной ЭП, либо обой из двух вариантов силенной неквалифицированной П, которую можно скачать и становить 🕅 непосредственно из Личного кабинета.

После того, как все документы добавлены, подписываем ключом ЭЦП (сертификатом) и отправляем в ФНС.

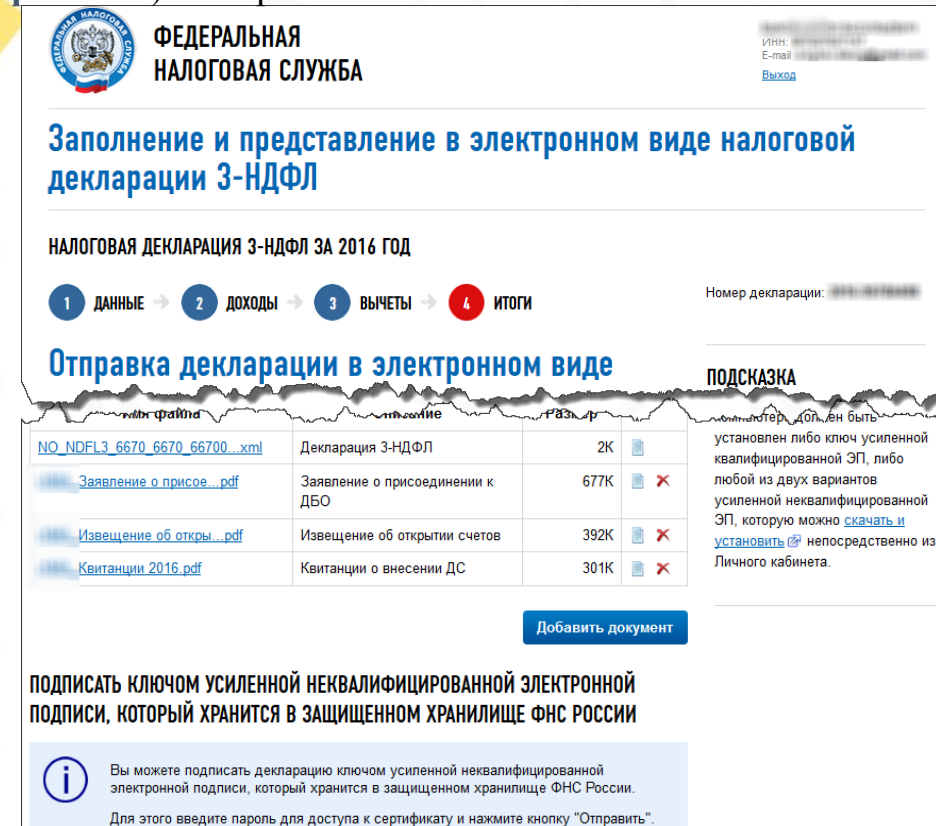

.....

Отмена

Подписать и направить

Пароль:

На главную

Через несколько минут внизу появится текущий статус Отправлено. Теперь будем следить за ходом проверки нашей декларации.

## Заполнение и представление в электронном виде налоговой декларации З-НДФЛ

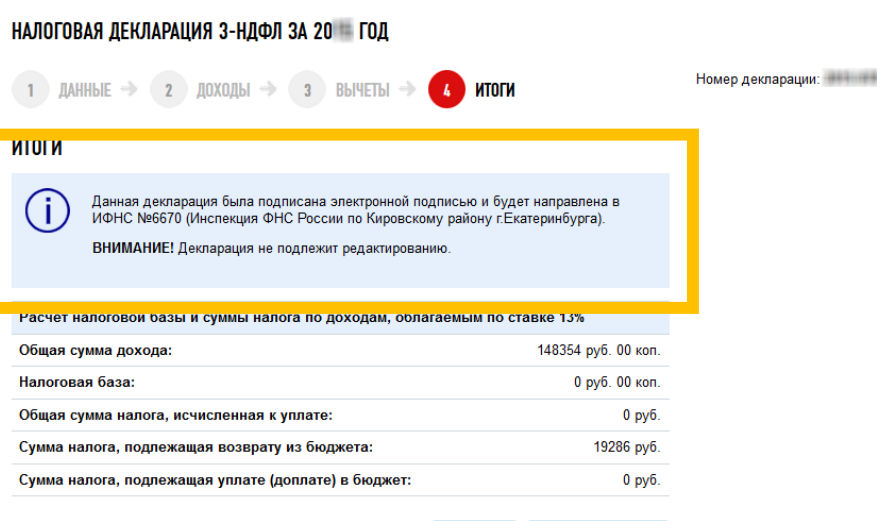

Скачать Экспортировать

#### ВОЗВРАТ НАЛОГОВ:

| КБК                   | октмо    | Сумма      |                      |
|-----------------------|----------|------------|----------------------|
| 182110122010011000110 | 16171100 | 19286 руб. | Заявление на возврат |

Ниже перечислены файлы, которые были отправлены в инспекцию в электронном

#### СПИСОК ДОКУМЕНТОВ:

виде.

## Проверяем статус Декларации в Личном кабинете.

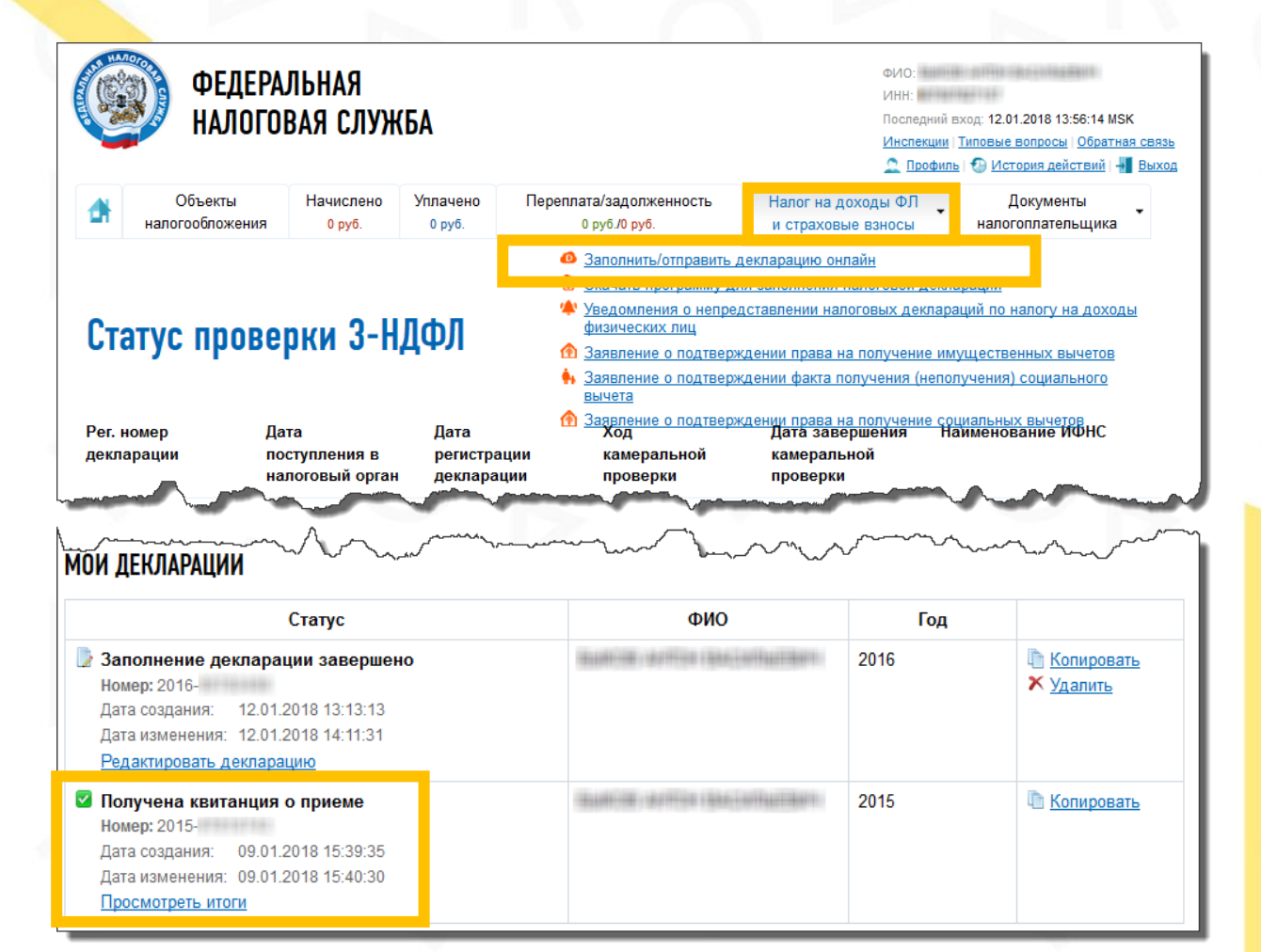

### Ожидаем завершения проведения проверки и начисления переплаты.

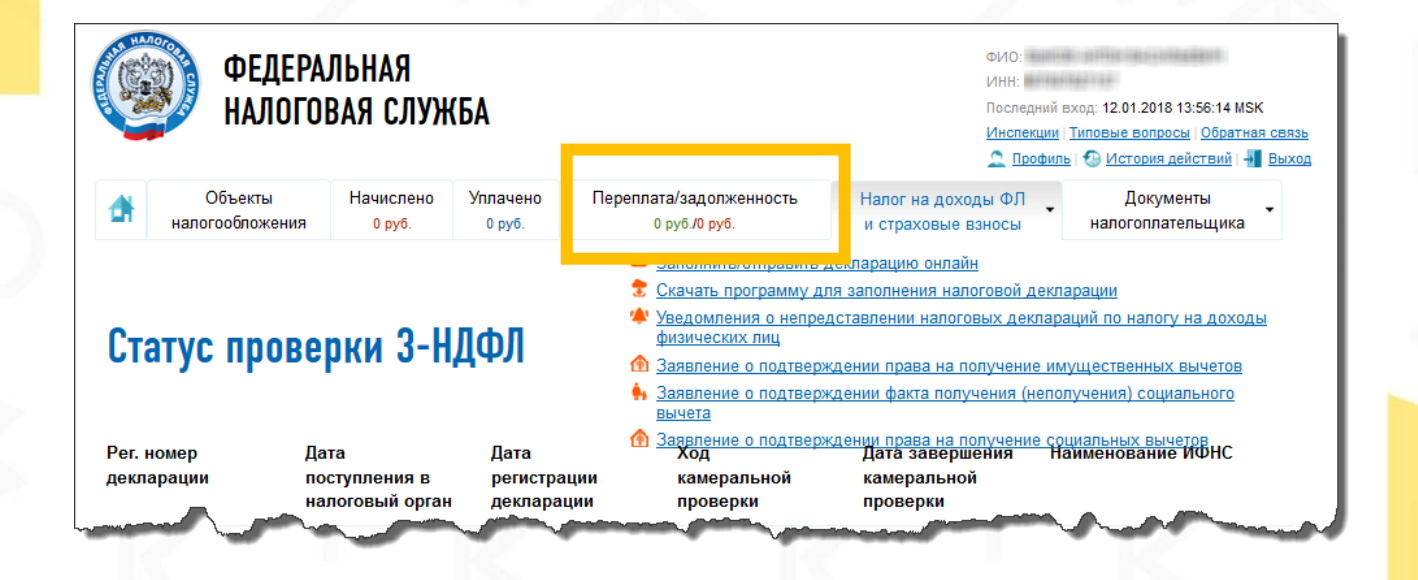

www.grottbjorn.com

## Заявление на возврат НДФЛ

После завершения проверки в Личном кабинете мы увидим сумму, которую мы сможем получить в качестве налогового вычета по ИИС.

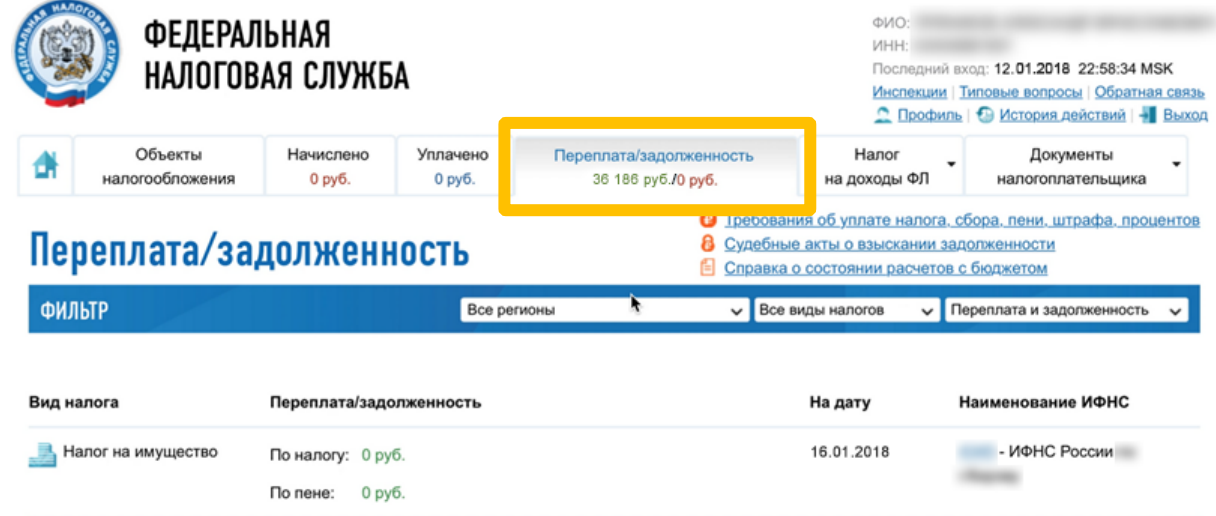

| Налог на имущество | По налогу: 0 руб.<br>По пене: 0 руб. | 16.01.2018 | - ИФНС России      |
|--------------------|--------------------------------------|------------|--------------------|
| 🚖 Земельный налог  | По налогу: 0 руб.<br>По пене: 0 руб. | 16.01.2018 | - Межрайонная ИФНС |
| 🛌 Налог на доходы  | По налогу: 0 руб.<br>По пене: 0 руб. | 16.01.2018 | - ИФНС России      |
| ⊱ Налог на доходы  | По налогу: 36 186 руб. (Переплата)   | 16.01.2018 | - ИФНС России      |

Далее мы видим ссылку Заявление о возврате и переходим по ней на страницу формирования заявления на возврат НДФЛ.

|     |                    | по пене.   | о руб.                  |
|-----|--------------------|------------|-------------------------|
| 800 | Налог на доходы    | По налогу: | 0 руб.                  |
|     |                    | По пене:   | 0 руб.                  |
| 800 | Налог на доходы    | По налогу: | 36 186 руб. (Переплата) |
|     |                    | _          | 😂 Заявление о зачете    |
|     |                    |            | Заявление о возврате    |
|     |                    | По пене:   | 0 руб.                  |
|     | Транспортный налог | По налогу: | 0 руб.                  |
|     |                    |            |                         |
|     |                    |            |                         |

Заполняем пустые поля Заявления о возврате.

## ЗАЯВЛЕНИЕ О ВОЗВРАТЕ

1) РЕДАКТИРОВАНИЕ 🔿 🔰 ОТПРАВКА 🔿 😗 РЕЗУЛЬТАТЫ

## НАПРАВИТЬ ЗАПРОС В ИНСПЕКЦИЮ

## РЕГИСТРАЦИОННАЯ ИНФОРМАЦИЯ ОТПРАВИТЕЛЯ ОБРАЩЕНИЯ

ФИО: ИНН: Адрес:\*

## СВЕДЕНИЯ О ДОКУМЕНТЕ, УДОСТОВЕРЯЮЩЕМ ЛИЧНОСТЬ

| Вид документа:*    | Паспорт гражданина Российской Федерации          |
|--------------------|--------------------------------------------------|
| Серия и номер:*    | 30-04 \$28550                                    |
| Дата выдачи:*      |                                                  |
| Кем выдан:*        | the state state of the state of the state state. |
| Код подразделения: |                                                  |
| СОДЕРЖАНИЕ ЗАЯВЛЕ  | ния                                              |

### Заполняем пустые поля Заявления о возврате.

## СВЕДЕНИЯ О ДОКУМЕНТЕ, УДОСТОВЕРЯЮЩЕМ ЛИЧНОСТЬ

| Вид документа:*    |         | ~ |  |
|--------------------|---------|---|--|
| Серия и номер:*    |         |   |  |
| Дата выдачи:*      |         |   |  |
| Кем выдан:*        |         |   |  |
| Код подразделения: | #32-043 |   |  |

## СОДЕРЖАНИЕ ЗАЯВЛЕНИЯ

Наименование налога (сбора):

18210102010011000110 - Налог на доходы физических лиц с доходов, источником которых является налоговый агент, за исключением доходов, в отношении которых исчисление и уплата налога осуществляются в соответствии со статьями 227, 227.1 и 228 Налогового кодекса Российской Федерации (сумма платежа (перерасчеты, недоимка и задолженность по соответствующему татому, с том часте по отмененному)

Налоговый период, за который излишне уплачена (взыскана) сумма:\*

OKTMO:

В размере (руб.):\*

| 2016 | ~ |
|------|---|
|------|---|

| 16000 |  |
|-------|--|
| 16900 |  |

Заполняем пустые поля Заявления о возврате. Нажимаем Сохранить и продолжить. Ожидаем завершения обработки заявления системой.

# УКАЗАННУЮ СУММУ НЕОБХОДИМО ПЕРЕЧИСЛИТЬ НА СЧЕТ ПО СЛЕДУЮЩИМ РЕКВИЗИТАМ

| Наименование счета:*                              | О депозитный 💿 текущий                                          |
|---------------------------------------------------|-----------------------------------------------------------------|
| Наименование<br>банка(кредитной<br>организации):* | Received in the States Will in collinease inspection of the two |
| Корреспондентский счет:*                          |                                                                 |
| БИК:*                                             |                                                                 |
| инн:                                              |                                                                 |
| кпп:                                              |                                                                 |
| Номер счета<br>налогоплательщика:*                | I                                                               |

\* - Поля, обязательные для заполнения.

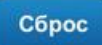

Сохранить и продолжить

Выбираем вкладку Документы налогоплательщика и переходим по ссылке Электронный документооборот, где сможем увидеть свое заявление.

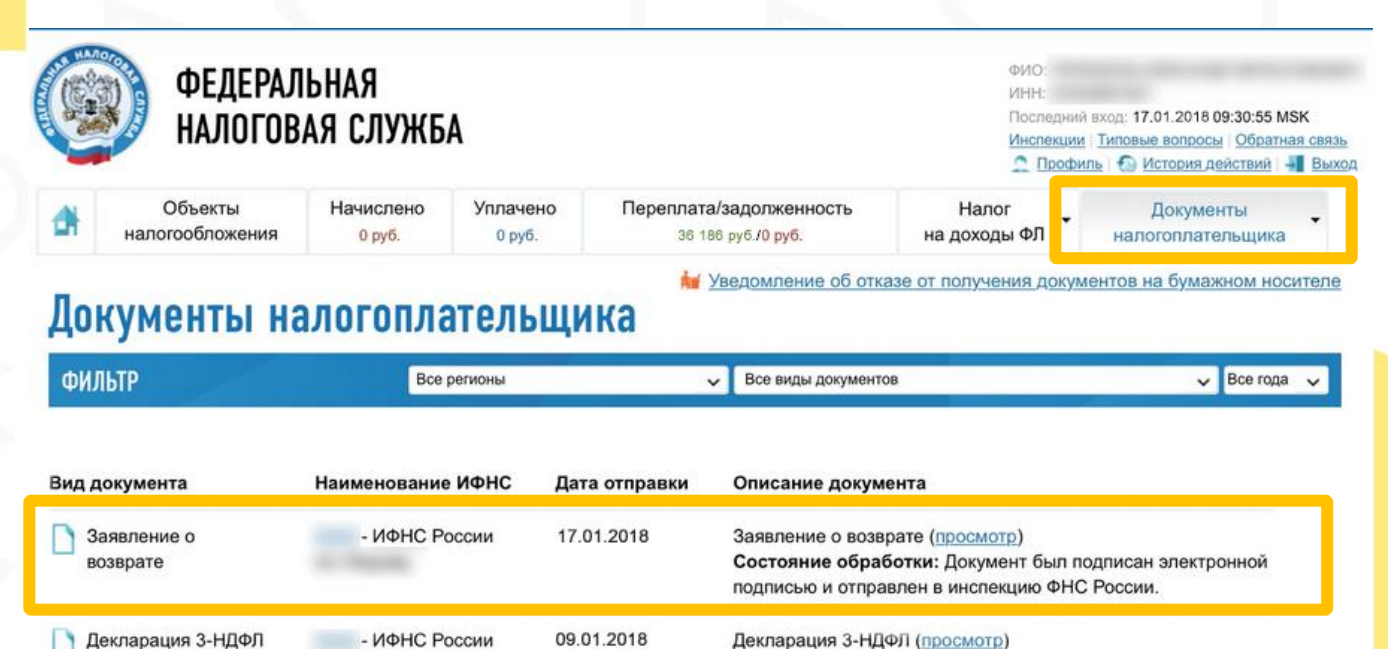

Декларация 3-НДФЛ (просмотр) Год: 2018

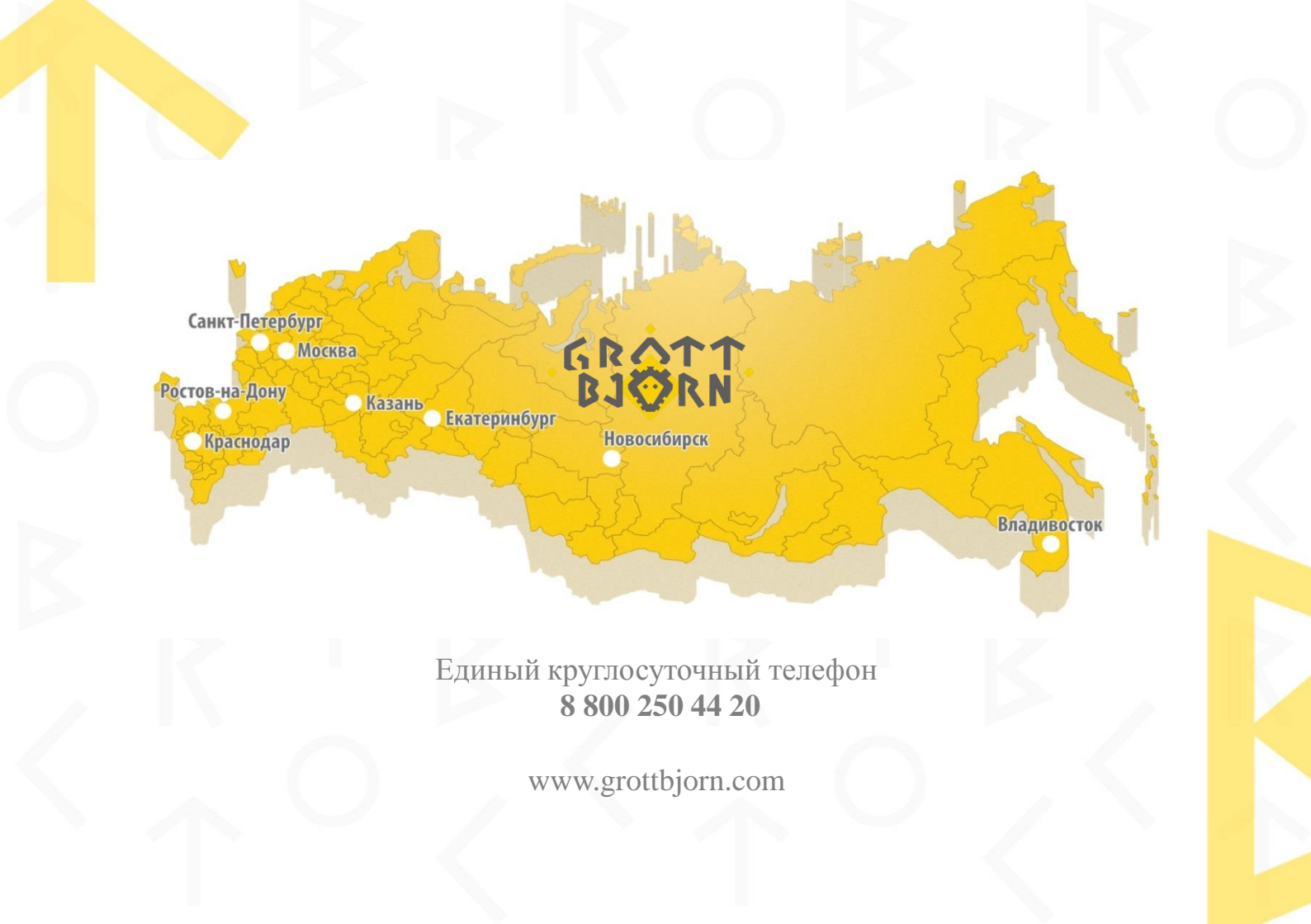